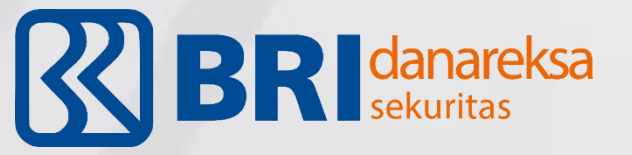

# D'ONE NEXT- G MOBILE

# Kemudahan Berinvestasi di Ujung Jari Anda

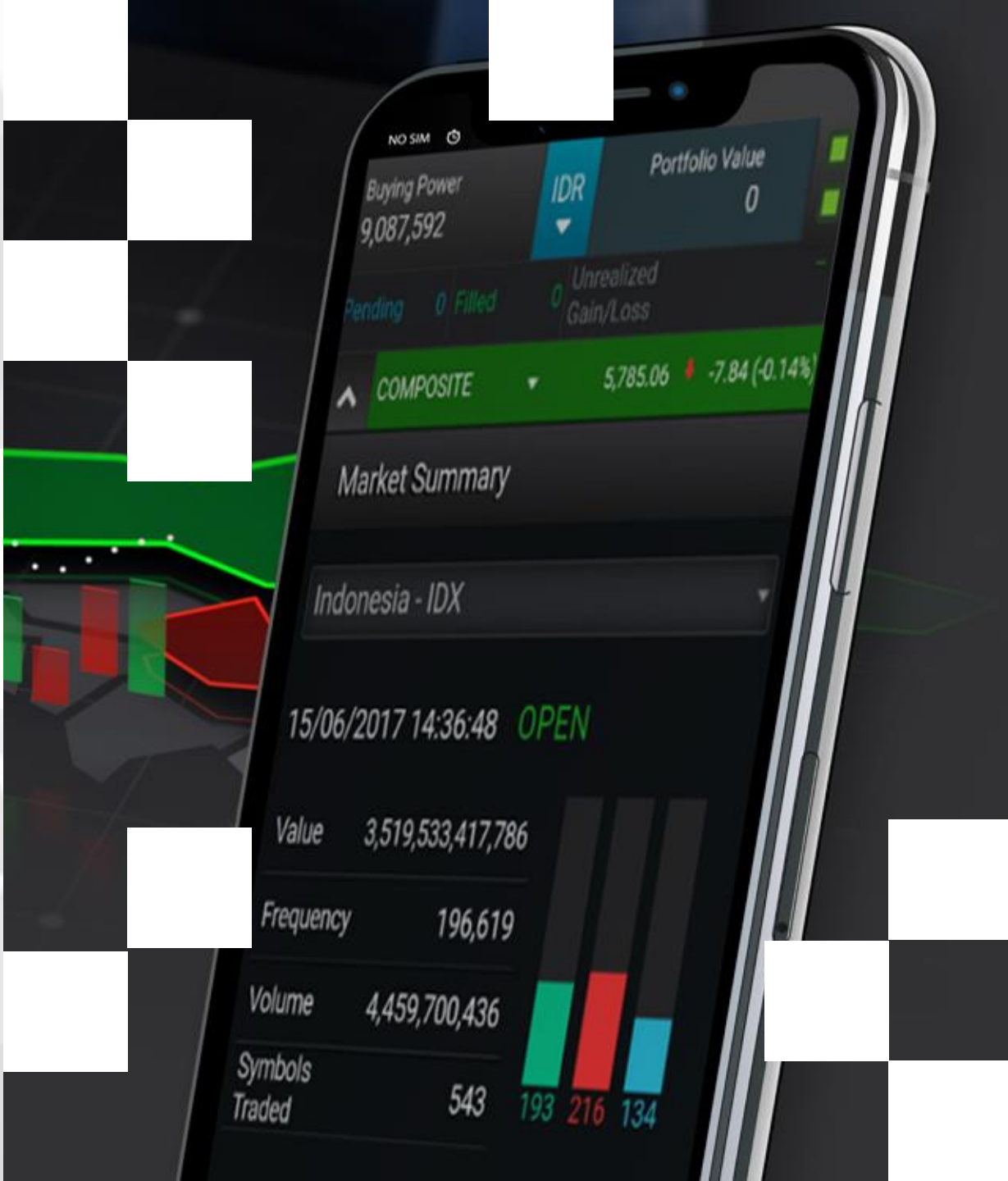

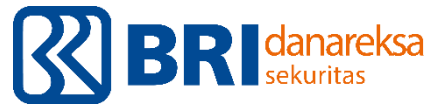

#### Download dan install aplikasi D'ONE Next G di handphone anda

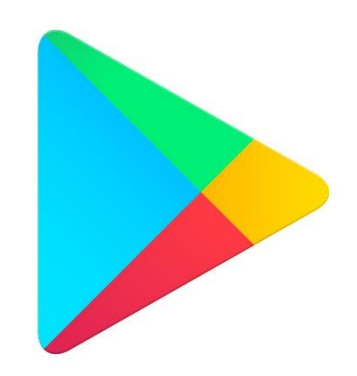

Playstore

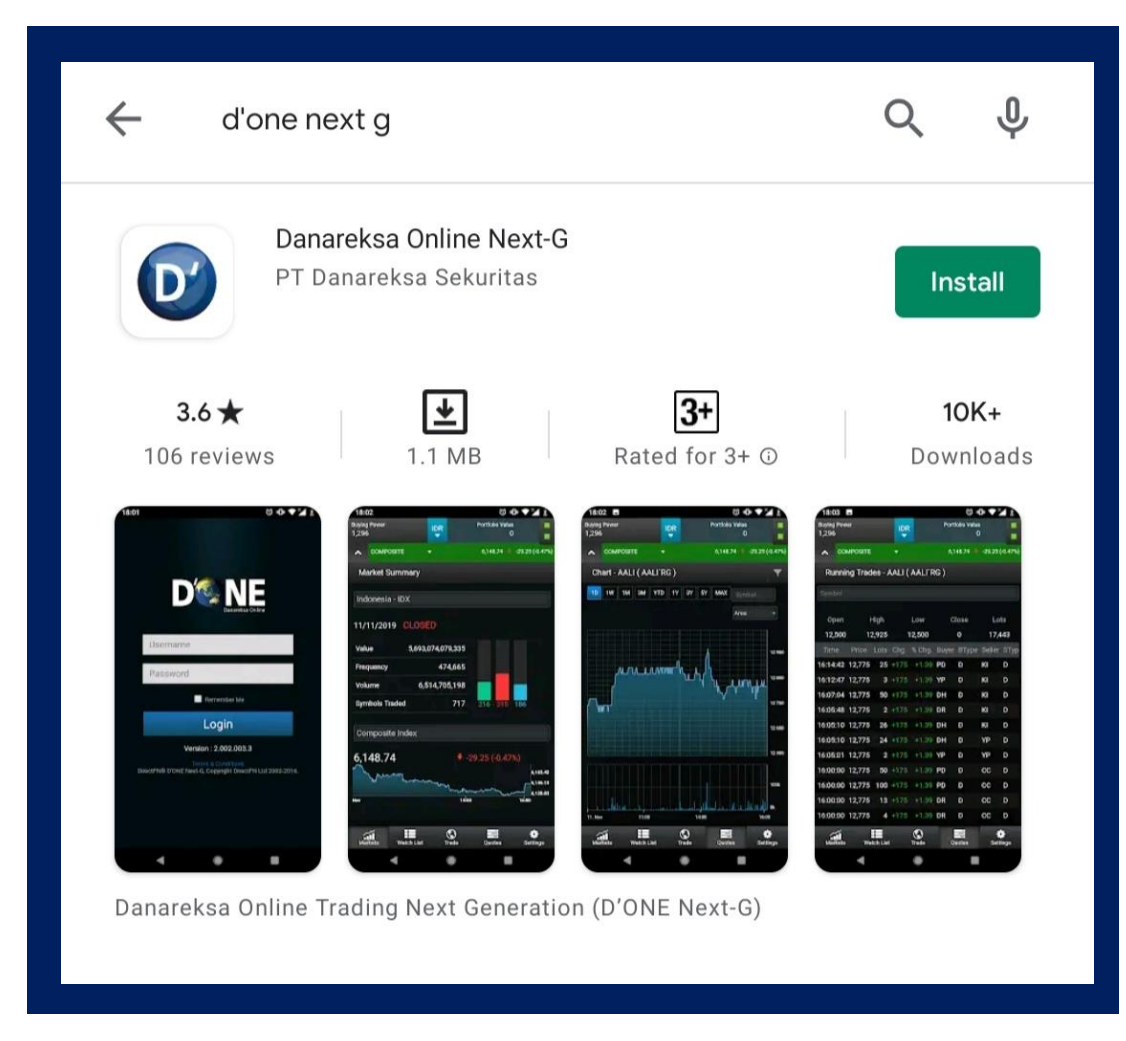

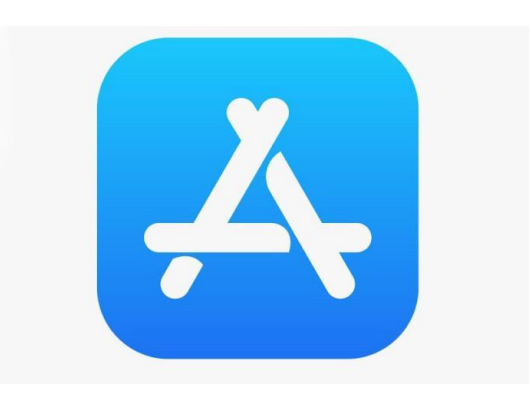

Appstore

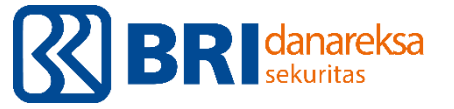

# Login menggunakan username dan password yang dikirim melalui email BRIDanareksa

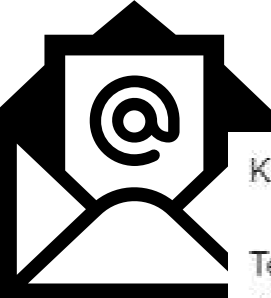

Kepada Yth, Nasabah PT. Danareksa Sekuritas,

Terimakasih telah membuka rekening efek di Danareksa Sekuritas, dan melalui er Anda pergunakan untuk bertransaksi melalui TradePro, WebTrade dan D'Mobile,

User Id : 370 Login Password: BXIZJCJA Transaction Password: NQPKXHCZ

| 13:59 Ø ♡ // .atl 4G .atl +⊂                              | B |
|-----------------------------------------------------------|---|
| Dis NE<br>Danareksa Online                                |   |
| Username                                                  |   |
| Password                                                  |   |
| Remember Me                                               |   |
| Login                                                     |   |
| Version : 2.002.002.2                                     |   |
| DirectFN® D'ONE Next-G, Copyright DirectFN Ltd 2002-2016. |   |
|                                                           |   |

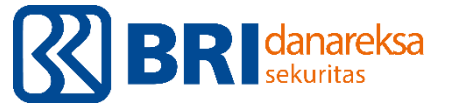

#### Segera rubah password anda sesuai yang diinginkan

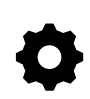

Login menggunakan password sesuai email dari BRIDanareksa, lalu ubah password anda

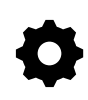

- Ketentuan password : 8 karakter (huruf & angka), karakter pertama harus dengan huruf kapital
- \$
- Setiap 3 bulan sekali akan diminta untuk memperbaharui password demi keamanan anda bertransaksi

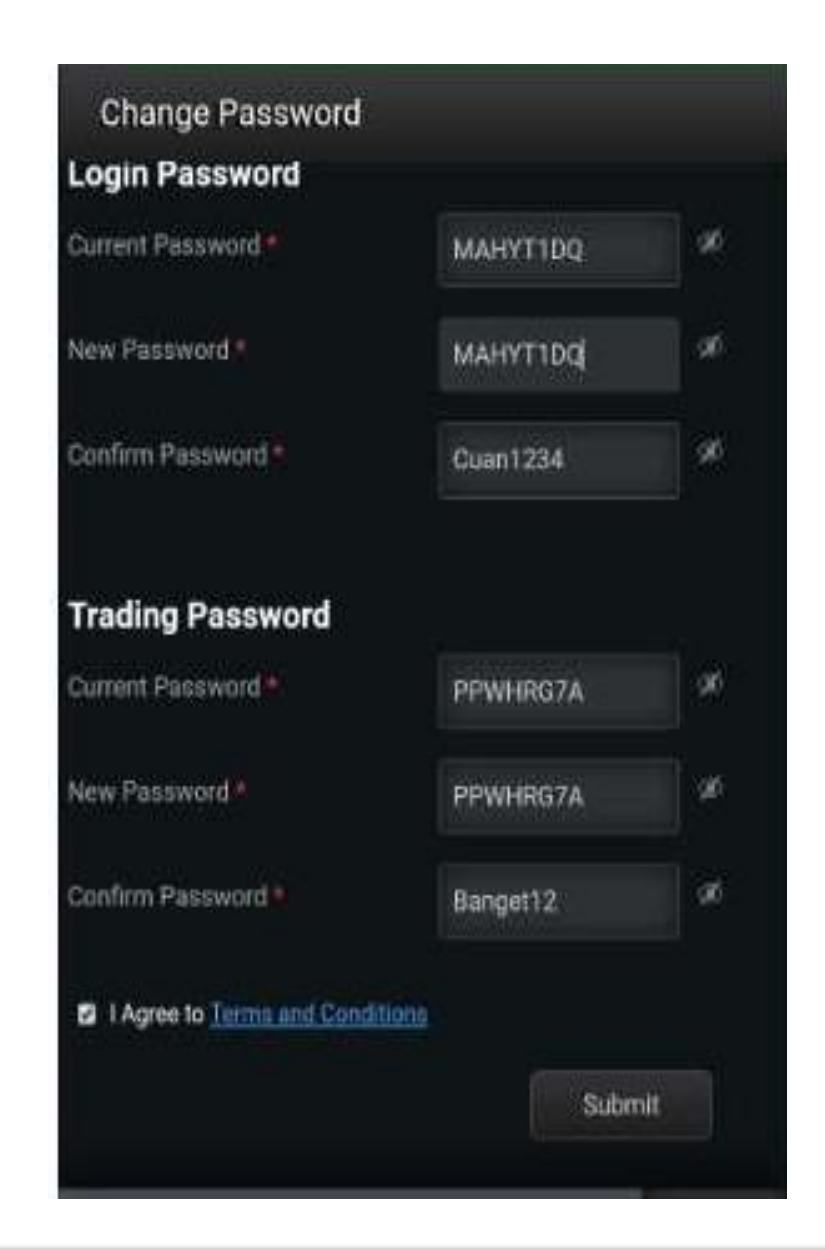

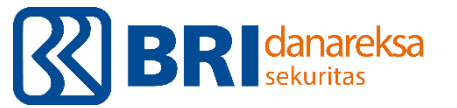

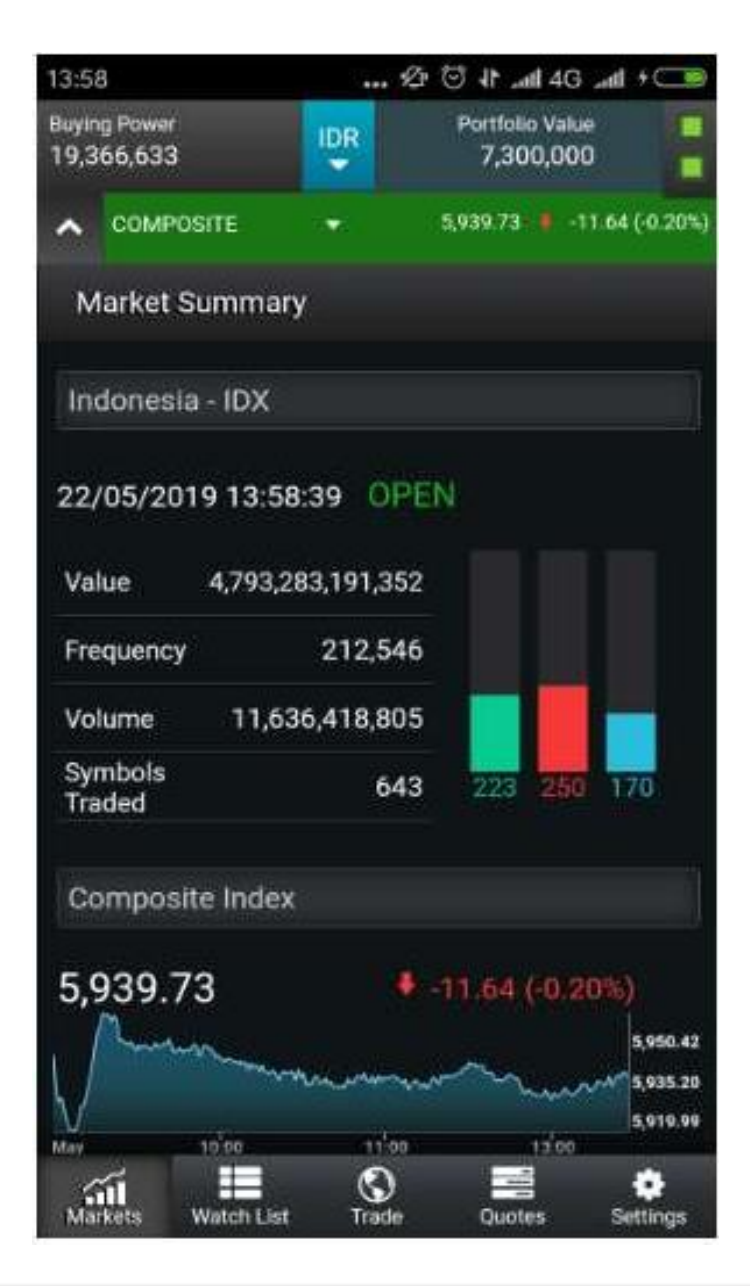

#### Menu Utama

| := | Market : Informasi terkait dengan JCI secara keseluruhan |
|----|----------------------------------------------------------|
|    | Terdiri dari market summary, running trade, top stocks   |

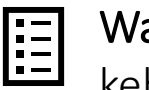

Watch list : Daftar saham yang bisa disesuaikan sesuai dengan kebutuhan investor

Terdiri dari stock watch list, chart, mutual fund watch list dan bond watch list

**Trade** : Menu yang berisi semua fitur yang dibutuhkan terkait transaksi

Terdiri dari order ticket, account summary, order list, portofolio, order search, withdrawal request, transaction history, client report dan customer overdue

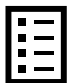

**Quotes** : Informasi lengkap terkait detail mengenai suatu efek Terdiri dari detil quotes, chart, order book, running trades, news, market news

#### **Setting** : Menu untuk pengaturan

Terdiri dari change password, user profile, help, about us, log

out

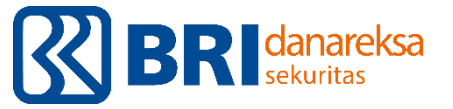

#### Setor dana anda melalui RDN

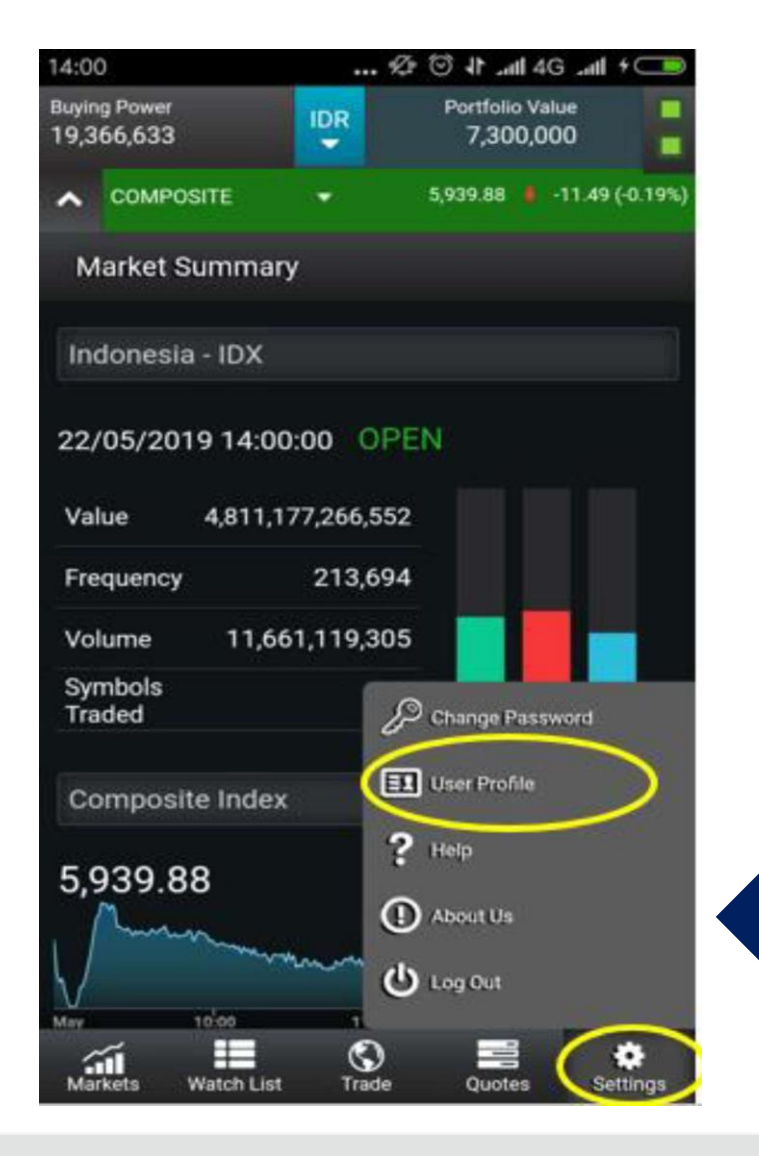

- 1. Klik Setting
- 2. Klik User Profile
- 3. Klik Investor Bank Account pada pojok kiri bawah, untuk keperluan top-up saldo
- 4. Klik Withdrawal Account untuk keperluan penarikan dana

| 14:0          | 0                   | •••      | Ø 🗇 II .all 40            | 🗆 + Im. 6    |
|---------------|---------------------|----------|---------------------------|--------------|
| Buyir<br>19,3 | ng Power<br>366,633 | IDR      | Portfolio Val<br>7,300,00 | ue<br>10     |
| ^             | COMPOSITE           |          | 5,940.47                  | 10.90 (-0.18 |
| U             | ser Profile         |          |                           |              |
| Cust          | omer Name           |          |                           |              |
| SID           | Number              |          |                           |              |
| ID E          | cpiry Date          |          |                           |              |
| Birth         | Place               |          |                           |              |
| Birth         | 1 Date              |          |                           |              |
| Phor          | ne Number           |          |                           |              |
| Fax           |                     |          |                           |              |
| Mob           | ile                 |          |                           |              |
| Ema           |                     |          |                           |              |
| Price         | e Feed              |          |                           |              |
| Acc           | ount Information    |          |                           |              |
| Deal          | er Branch           |          |                           |              |
| Deal          | er Code             |          |                           |              |
| Deal          | er Name             |          |                           |              |
| Acco          | ount Type           |          |                           |              |
| Prod          | luct Name           |          |                           |              |
| Trad          | ing Enable Status   |          |                           |              |
| Bank          | k Name              |          |                           |              |
| KSE           | A/C                 | 1        |                           |              |
| With          | drawal Account      |          |                           |              |
| Inve          | stor Bank Account   |          |                           |              |
| Ma            | rkets Watch Lie     | at Trade | Quotes                    | Settings     |

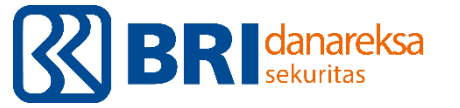

#### Pengecekan saldo pada RDN

Klik Trade → Account Summary

- Opening Balance : saldo per pagi ini
- Today Deposit : jumlah deposit saldo ke RDN per hari ini
- Today Withdrawal : jumlah uang yang ditarik hari ini
- Cash Available for Withdrawal : maksimal dana yang bisa ditarik hari ini
- Current Balance : jumlah dana hari ini + dana 2hari kerja kedepan.
  Anda bisa memaksimalkan pembelian tanpa hutang sejumlah ini.
- Holdings Market Value : total nilai saham yang dimiliki sekarang
- Net Asset Value : current balance + holdings market value
- Buying Power : kemampuan maksimal pembelian yang memanfaatkan fasilitas hutang didalamnya

| Portfolio Value<br>7.349.000 |
|------------------------------|
|                              |
| 5,940.97 🛔 -10.40 (-0.17%)   |
| T                            |
| 2,430,944                    |
| 0                            |
| 0                            |
| 1,902,123                    |
| 2,986,944                    |
| 7,349,000                    |
| 9,386,944                    |
| 6,552,900                    |
| 0                            |
| 184,820                      |
| -344,000                     |
| 19,366,633                   |
| 0.00                         |
|                              |

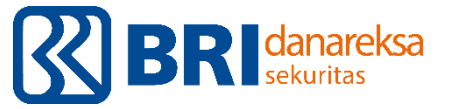

- **Current Balance** : nilai order Buy maksimal tanpa menggunakan fasilitas hutang.
- Buying Power : nilai order Buy maksimal jika menggunakan fasilitas hutang.
- Current Balance memiliki saldo negatif : pembelian ada yang menggunakan fasilitas hutang. Jika tidak ingin menggunakan fasilitas hutang tapi saldo pada Current Balance terlanjur negative, segera top up senilai negatif saldo tersebut.
- Over Due Amount : jumlah hutang yang sudah jatuh tempo.

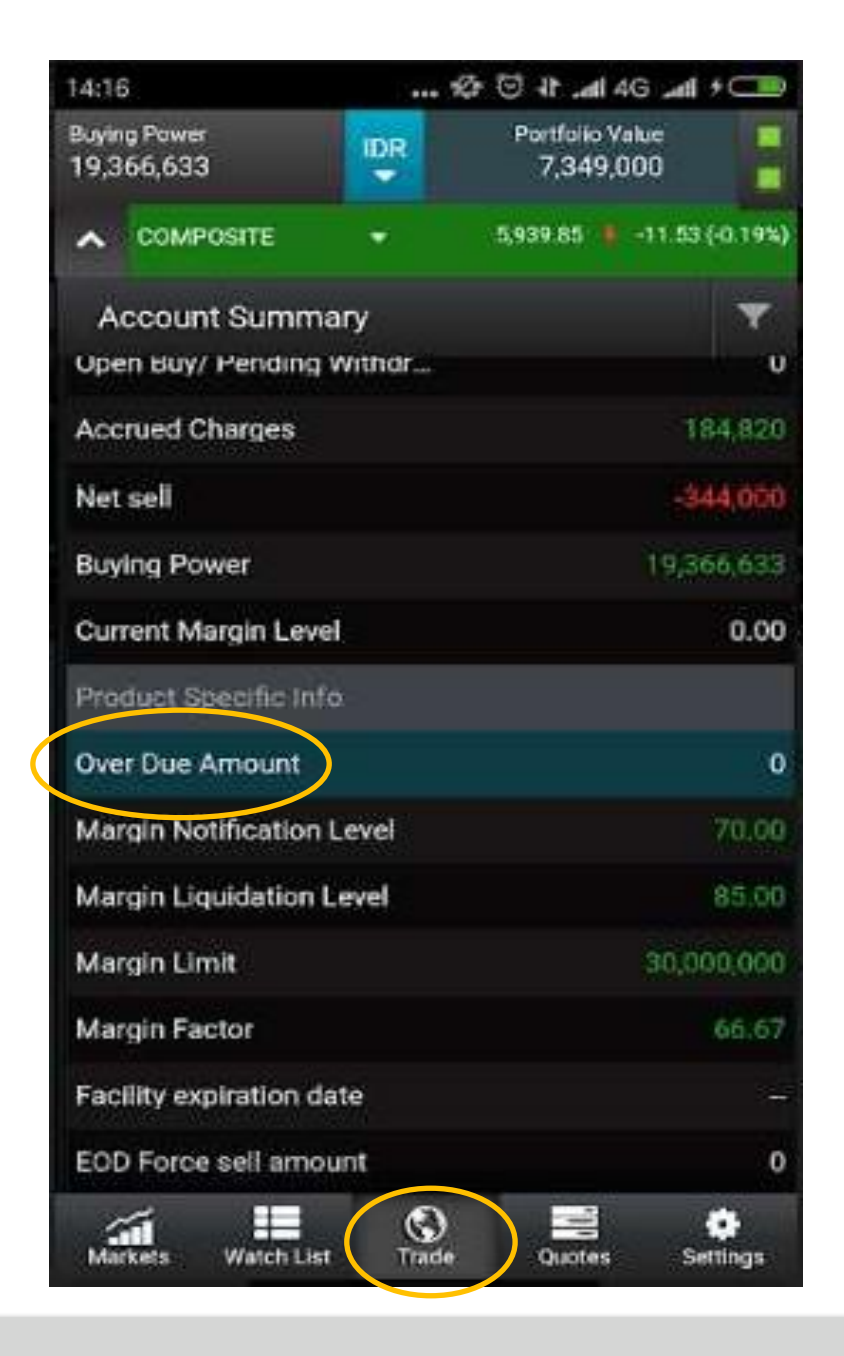

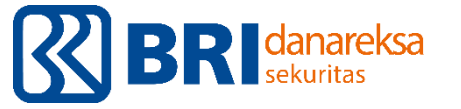

### **Running Trade**

#### Klik Markets → Running Trades

Menunjukkan pergerakan realtime dan detail saham yang dijual dan dibeli selama jam perdagangan Bursa.

- Time : waktu yang menunjukkan transaksi yang terjadi secara realtime.
- **Symbol** : ticker saham yang ditransaksikan.
- Price : harga terjadinya transaksi antara pembeli dan penjual pada jam tersebut.
- Volume : jumlah lot terjadinya transaksi (1 lot = 100lbr).
- Value : besaran nilai transaki (price x volume).
- Buyer code/Seller code : kode broker nasabah yang memasukkan order buy/sell.
- Buyer Type : tipe nasabah Domestic (lokal) / Foreign (asing)

| 14:09                 |                    |         | 10 Q I     | all 4G and             | +          |
|-----------------------|--------------------|---------|------------|------------------------|------------|
| Buying Po<br>19,366,0 | wer<br>533         |         | Port<br>7, | folio Value<br>349,000 |            |
| ▲ co                  | MPOSITE            |         | 5,938.     | 41 🖡 -12.9             | 6 (+0.22%) |
| Runn                  | ing Trade          | s - IDX |            |                        |            |
| Time                  | Symbol             | Price   | Chg        | Chg.                   | Lots       |
| 14:09:28              | FIRE'RG            | 10,375  | 0.00       | 0.00                   | 2          |
| 14:09:28              | ACES'RG            | 1,685   | +45.00     | +2.74                  | 37         |
| 14:09:28              | CPIN'RG            | 4,440   | +30.00     | +0.68                  | 1          |
| 14:09:28              | MNCN'RG            | 945     | 0.00       | 0.00                   | 10         |
| 14:09:27              | ISAT'RG            | 1,785   | 15.00      | -0.83                  | 10         |
| 14:09:27              | ACES'RG            | 1,685   | +45,00     | +2.74                  | 11         |
| 14:09:27              | CTRA'RG            | 890     | 10.00      | -111                   | 75         |
| 14:09:27              | KLBF'RG            | 1,320   |            |                        | 2          |
| 14:09:27              | ACES'RG            | 1,685   | +45.00     | +2.74                  | 2          |
| 14:09:27              | MAMI'RG            | 136     | +4.00      | +3.03                  | 10         |
| 14:09:27              | BRPT'RG            | 3,590   | -60.00     | 1.66                   | 4          |
| X Ma                  | ket Summary        |         | +40.00     | +0,91                  | 3          |
| -                     | Constant Logar     |         | +20:00     | +2.61                  | 5          |
| X Run                 | ning Trades        |         | +10.00     | +17.24                 | 45         |
| Top                   | Stocks             |         | +15:00     |                        | 6          |
| L .                   | Sales and a second |         | +10.00     | 417 24                 | 100        |

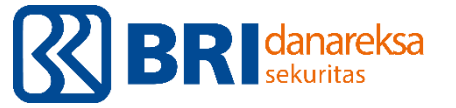

#### Market Summary

#### Klik Market → Market Summary

Menunjukkan ringkasan dari aktivitas perdagangan di Bursa Efek Indonesia pada hari tersebut.

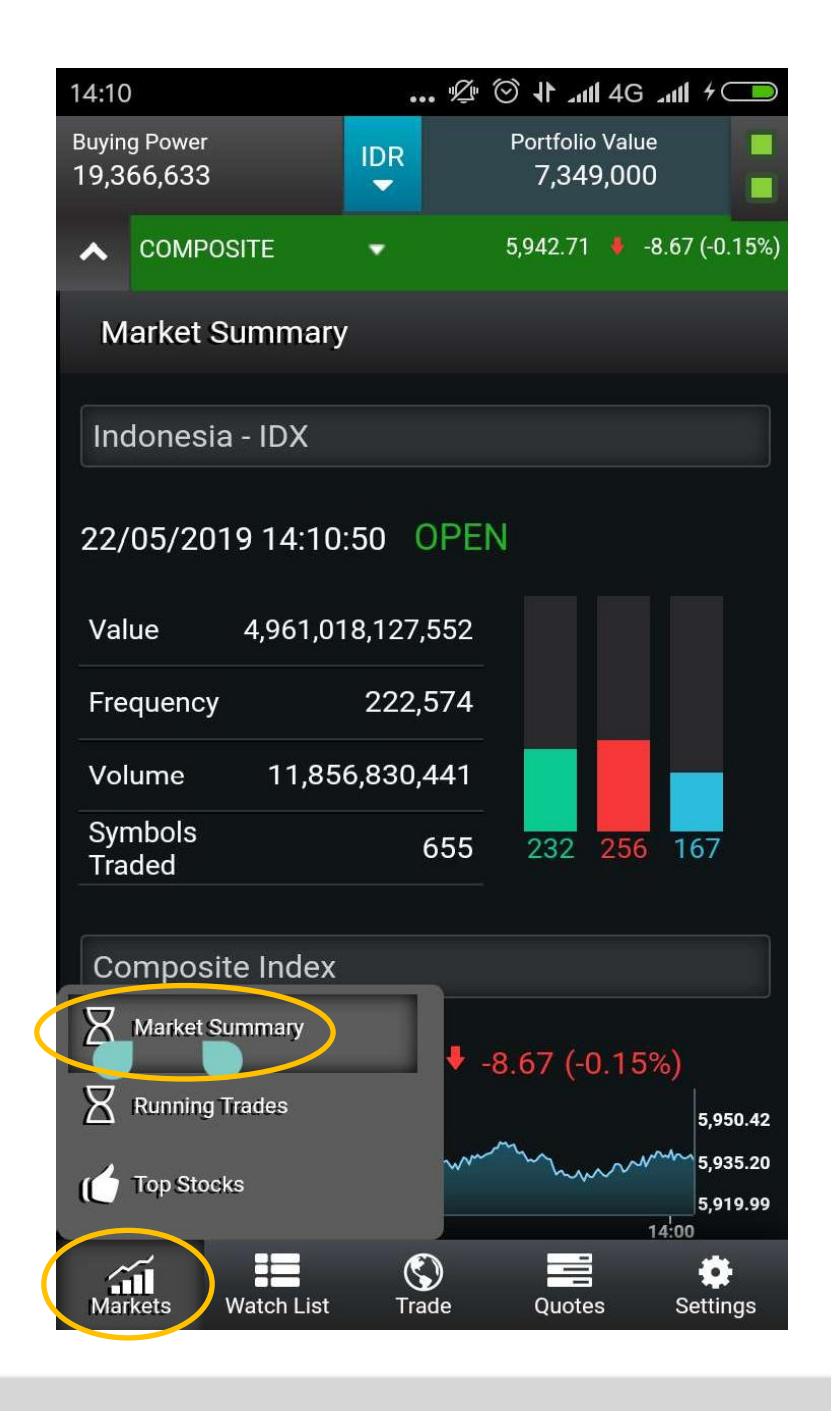

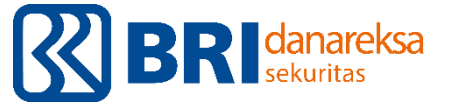

#### **Top Stocks**

#### Klik Market $\rightarrow$ Top Stocks

Menunjukkan ringkasan dari saham yang paling aktif diperdagangkan, paling tinggi kenaikan harganya, paling dalam penurunannya, dan beberapa kategori lainnya pada hari tersebut.

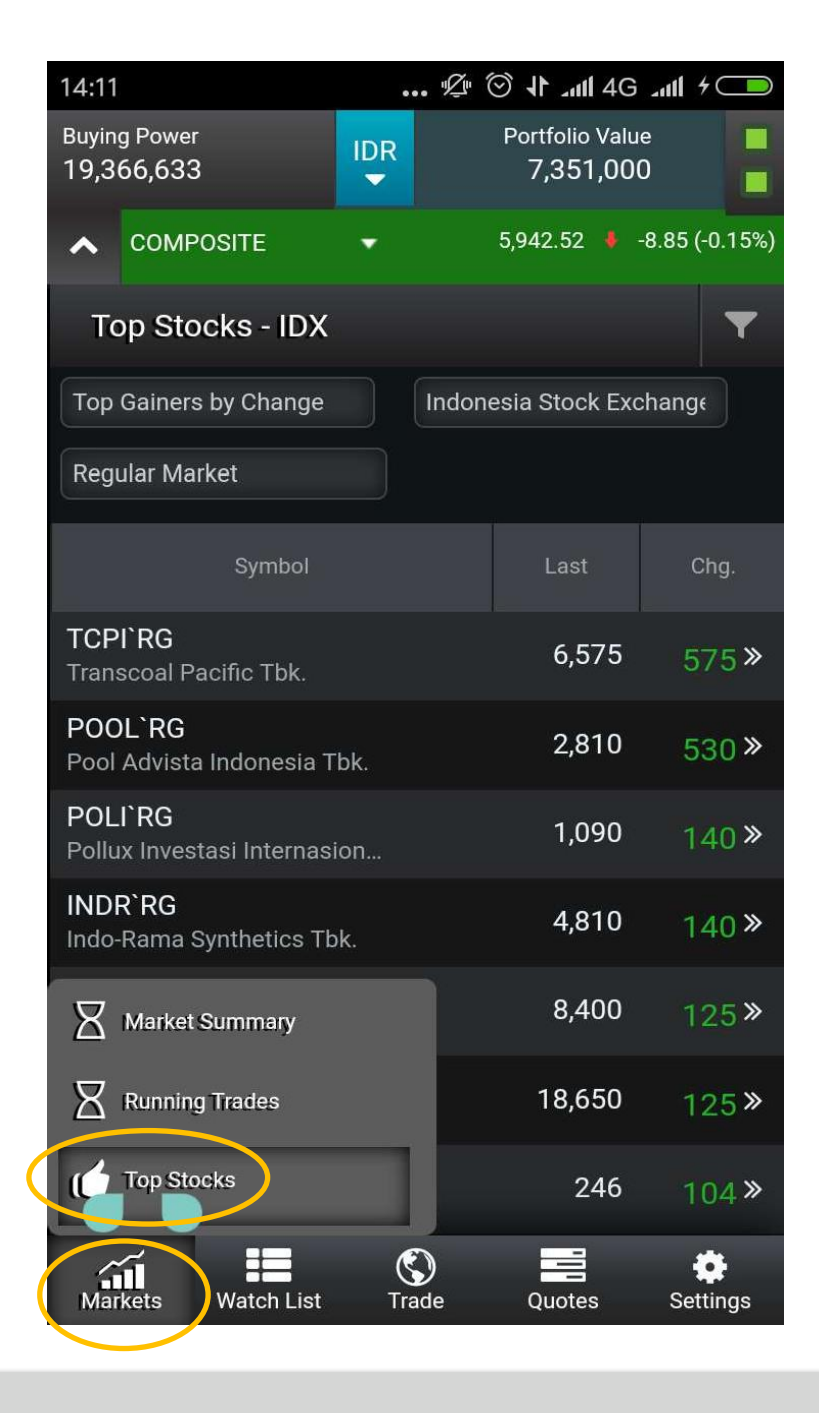

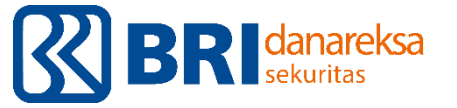

#### Watch List

Klik Watch List  $\rightarrow$  Watch List  $\rightarrow$  masukkan ticker saham di kolom symbol search

Untuk menghapus ticker saham: Klik ticker saham → Klik gambar tempat sampah di kanan bawah

Menunjukkan daftar saham yang ingin diamati.

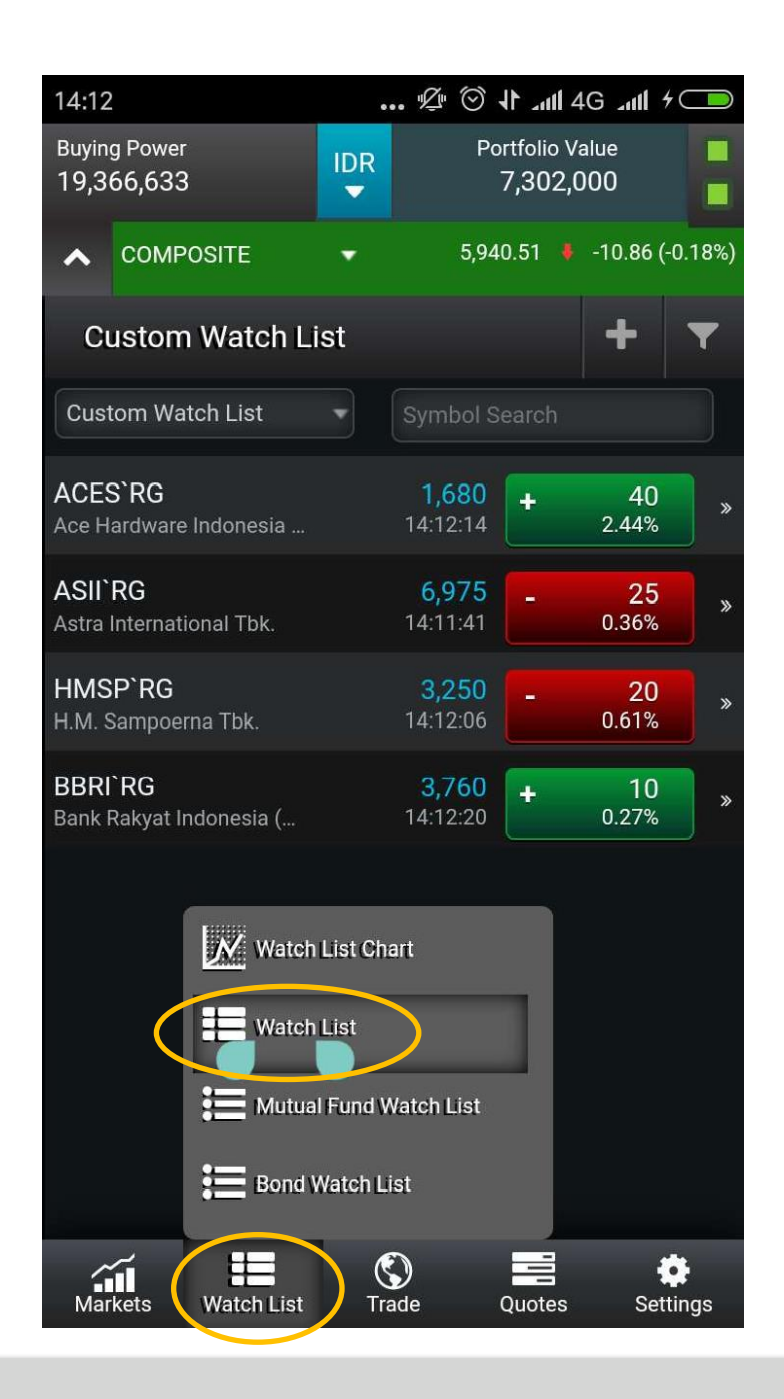

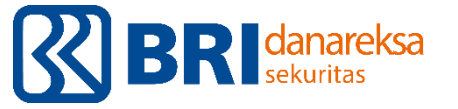

### Trade

- Order Ticket : klik untuk melakukan transaksi saham
- Account Summary : klik untuk cek saldo dana di RDN
- Order List : klik untuk cek perkembangan order, merubah (amend), dan membatalkan (cancel) order.
- Porfolio : klik untuk mengetahui saham yang dimiliki beserta potensial gain/loss dari saham yang dimiliki.
- Order Search : klik untuk mengecek orderan bila dilakukan di Pasar Reguler (RG) & Negoisasi (NG).
- Withdrawal Request : klik untuk melakukan penarikan dana.
- Transaction History : klik untuk mengetahui transaksi di masa lalu.
- Client Report : klik untuk mengetahui laporan bulanan.
- Customer Overdue : klik untuk mengetahui hutang yang jatuh tempo

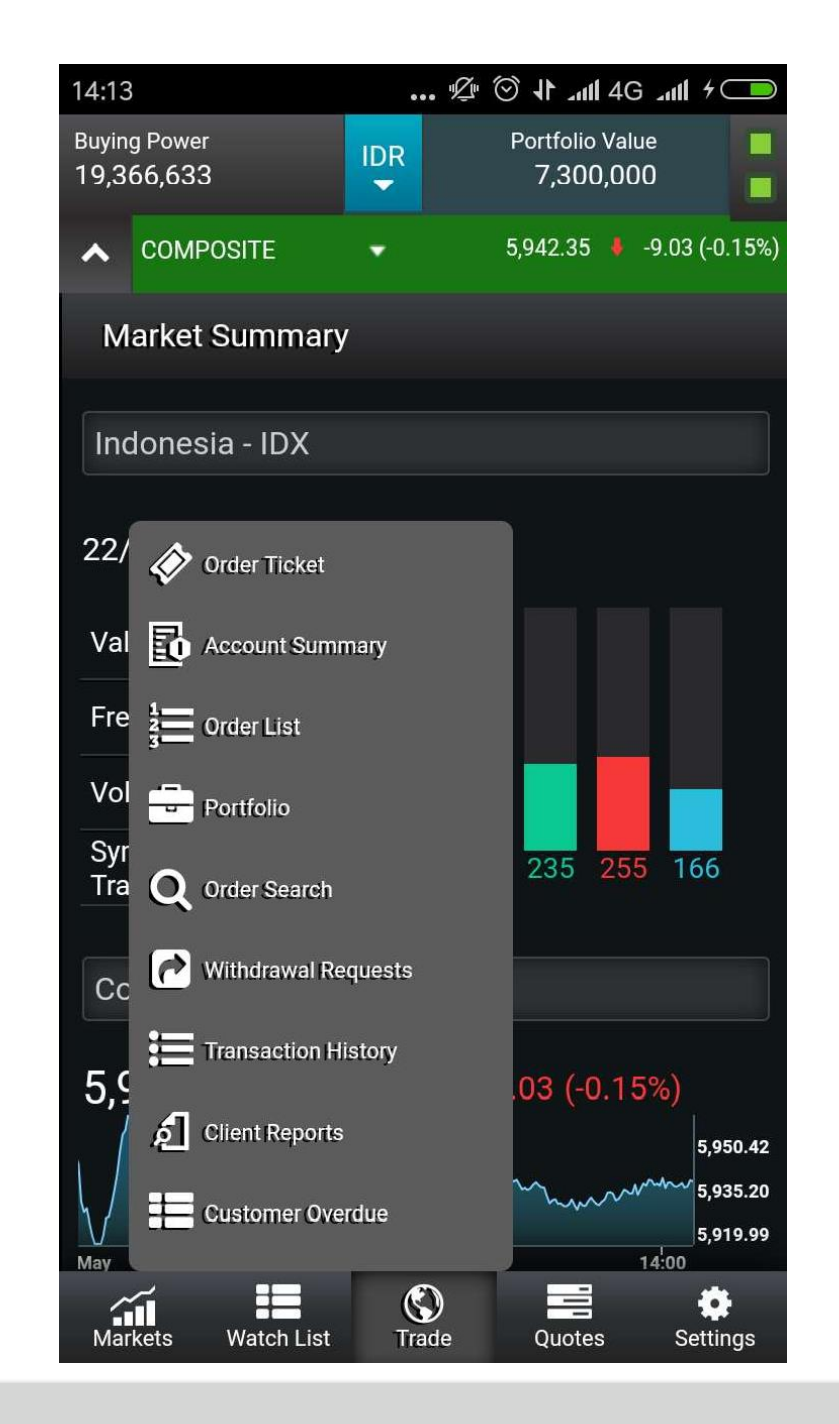

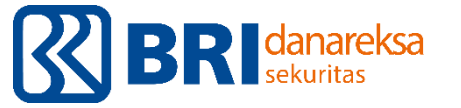

## Buy Order - Manual

- ≻ Klik Trade
- ➢ Klik Order Ticket
- > Masukkan kode saham yang akan dibeli. Contoh : SRIL
- ➢ Pilih SRIL dengan kode 'RG yang artinya regular → SRIL'RG
- Masukkan harga beli. Pada contoh ini harga 344 memungkinkan anda untuk langsung mendapatkan barang, sementara harga 342 mengharuskan anda untuk antri agar mendapat barang.
- > Masukkan jumlah lot yang akan dibeli. Harap diingat 1lot = 100lembar.
- ≻ Klik Buy

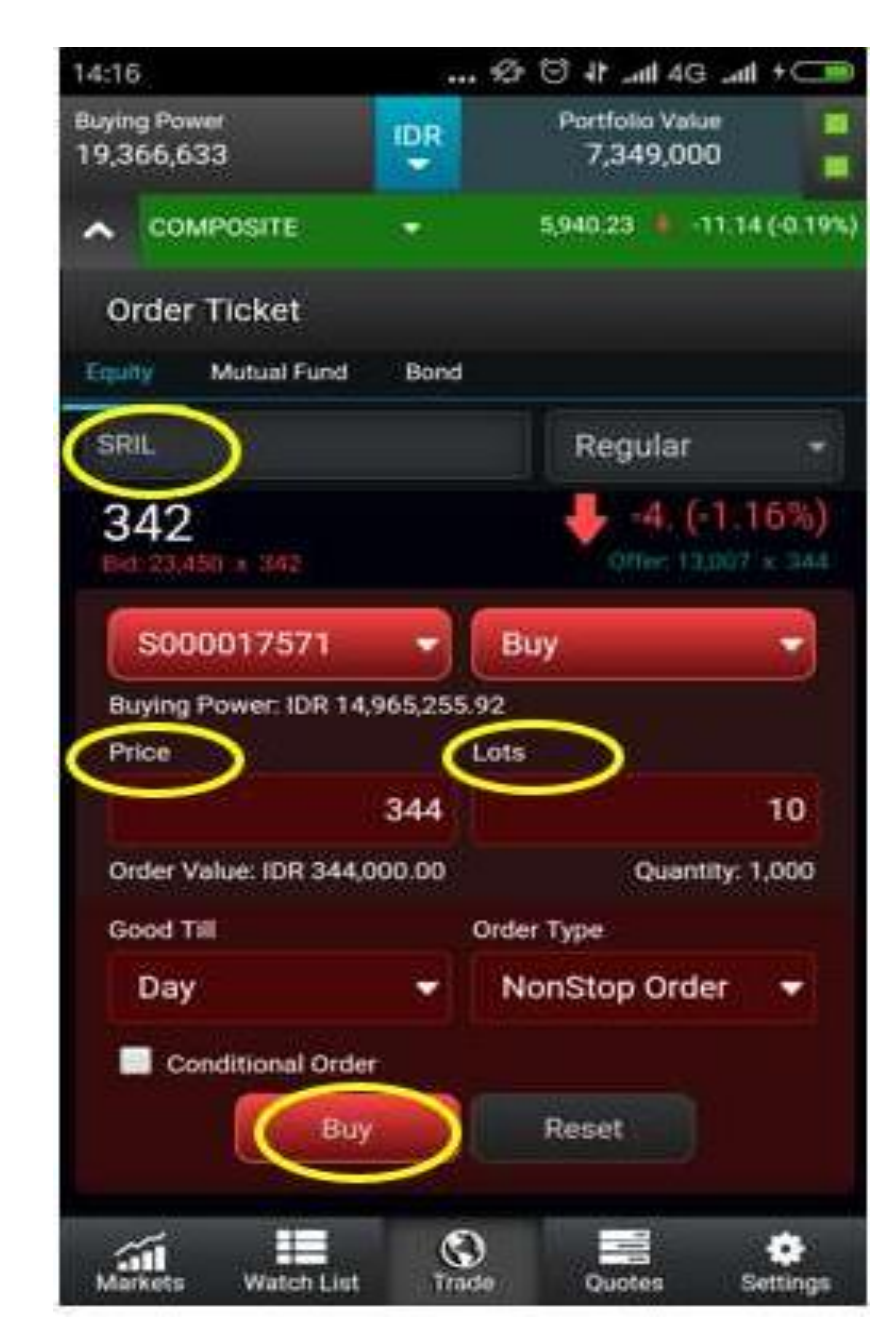

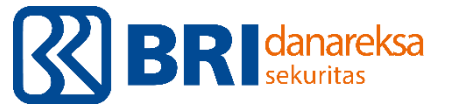

### **Buy Order - Otomatis**

- ➢ Klik Trade
- ➢ Klik Order Ticket
- > Masukkan kode saham yang akan dibeli. Contoh : SRIL
- ➢ Pilih SRIL dengan kode 'RG yang artinya regular → SRIL'RG
- Masukkan harga beli. Contoh 344.
- Masukkan jumlah lot yang akan dibeli. Harap diingat 1lot = 100lembar.
- ➢ Klik Conditional Order
- ➢ Pilih Best Offer, lalu Equal.
- Masukkan harga pada kolom sesuai dengan harga beli. Contoh 344.
- Masukkan tanggal pada kolom date untuk batas waktu eksekusi. Minimal 2hari dari sekarang tanpa batas waktu maksimal.
- ≻ Klik Buy

| 14:18                      |           | 🛠 🕤 It                       | all + 💷     |
|----------------------------|-----------|------------------------------|-------------|
| Buying Power<br>19,366,633 | IDR<br>•  | Portfolio Value<br>7,302,000 |             |
|                            |           | 5,941.13 🕴 -10.              | 24 (-0.17%) |
| Order Ticket               |           |                              |             |
| SRIL                       |           | Regular                      |             |
| 344<br>Ref 10391 x 344     |           | ↓ -2. (-0<br>otter: 32,63    | .58%)       |
| S000017571                 |           | Buy                          | •           |
| Buying Power: IDR 14,      | 967,871   | 31                           |             |
| Price                      | 344       |                              | 10          |
| Order Value: IDR 344,0     | 00.00     | Quantity                     | 1,000       |
| Good Till                  |           | Order Type                   |             |
| Day                        |           | NonStop Order                |             |
| Conditional Order          | $\supset$ |                              |             |
| Best Offer                 | •         | Equal                        |             |
|                            | 344       | 05/24/2019                   | (*)         |
| Markets Watch List         | C.        | )                            | Settings    |

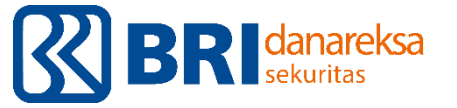

### Order List

Mengetahui perkembangan order

- Matched : order sudah berhasil dilakukan
- Partially matched : sebagian lot dari order sudah berhasil dilakukan
- Open : masih dalam antrian
- Pending : order masih dalam proses menuju system BEI, harap menunggu
- Rejected : order ditolak. Klik dan cek pada keterangan.
- Expired : sudah melewati jam perdagangan bursa.

Merubah order

Klik saham yang sedang diantrikan  $\rightarrow$  pilih amend  $\rightarrow$  sesuaikan harga dan jumlah lot  $\rightarrow$  pilih amend

Membatalkan order Klik saham yang sedang diantrikan  $\rightarrow$  pilih cancel  $\rightarrow$  pilih withdraw

| 14:19         | )               |             | ••       | . \$ O          | × اللہ 11             | 4G <b>11</b>                 | 4 <b>—</b>                 |
|---------------|-----------------|-------------|----------|-----------------|-----------------------|------------------------------|----------------------------|
| Buyin<br>19,3 | g Powe<br>66,63 | r<br>3      | IDR<br>▼ | Po              | ortfolio V<br>7,302,( | alue<br>000                  |                            |
| ^             | сом             | POSITE      | -        | 5,93            | 39.83 🕴               | -11.54 (                     | -0.19%)                    |
| O             | rder L          | ist         |          |                 |                       |                              | T                          |
| Equi          | ty I            | Mutual Fund | Bond     |                 |                       |                              |                            |
| 0             | Norma           | al 🦳        | Condi    | tional          | 🔵 Ad                  | vanced                       |                            |
| ♦ S<br>M      | RIL`R(          | G.IDX       | 344      | ,000.00         | Fille<br>E            | d <b>1,000@</b><br>Buy 1,000 | ) <b>344.00</b><br>@344.00 |
|               |                 |             |          |                 |                       |                              |                            |
|               |                 |             |          |                 |                       |                              |                            |
|               |                 |             |          |                 |                       |                              |                            |
|               |                 |             |          |                 |                       |                              |                            |
|               |                 |             |          |                 |                       |                              |                            |
|               |                 |             |          |                 |                       |                              |                            |
|               |                 |             |          |                 |                       |                              |                            |
|               |                 |             |          |                 |                       |                              |                            |
|               | ~               |             |          |                 | -                     |                              |                            |
| Mar           | rkets           | Watch List  | C<br>Tra | <b>)</b><br>ide | Quotes                | Set                          | •<br>tings                 |

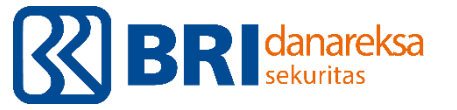

## Mengecek Saham yang dimiliki

- ≻ Klik Trade
- ➢ Klik Portfolio
- ➢ Klik pada bagian cash basis
- Klik salah satu saham yang ada pada portfolio untuk mengetahui detailnya

Cara membaca – contoh SRIL :

- Quantity 1000 : 10 lot / 1000 lembar
- Cost price 344: harga beli pada 344.
- Market price 342 : harga terakhir pada market 342.
- Cost Value 344,000 : biaya pembelian 10 lot SRIL sebesar IDR344,000
- Market Value 342,000 : nilai saat ini di market untuk 10 lot SRIL senilai IDR342,000
- Ga./Lo. -2,000 : kerugian pada hari ini sebesar IDR2000.
- %Ga./Lo. -0.58% : kerugian pada hari ini sebesar -0.58%.
- Indikasi warna : merah  $\rightarrow$  loss, hijau  $\rightarrow$  profit

| 14:16                      | •••        | 4 lin. 11 🛇 🖄           | G <b>⊿n11 4 ◯</b>    |
|----------------------------|------------|-------------------------|----------------------|
| Buying Power<br>19,366,633 |            | Portfolio V:<br>7,349,0 | alue<br>)00          |
|                            | -          | 5,939.67 🔸              | -11.70 (-0.20%)      |
| Portfolio                  |            |                         | T                    |
| Equity Mutual f            | und Bond   |                         |                      |
| 🕻 Portfolio                | Details    |                         |                      |
| ANTM`RG                    | 9,800      | 742<br>715              | - 262,934.0<br>3.62% |
| SRIL`RG                    | 1,000      | 344<br>342              | - 2,000.0<br>0.58%   |
| Currency                   | IDR        | Market Value            | 342,000.00           |
| Quantity                   | 1,000      | Ga./Lo.                 | -2,000.00            |
| Cost Price                 | 344        | %Ga./Lo.                | -0.58                |
| Market Price               | 342        | Por.%                   | +4.65                |
| Cost Value                 | 344,000.00 | Pledge qty              | 0                    |
| Settle Quantity            | 0<br>Sell  |                         |                      |
| Markets Watch              |            |                         | Settings             |

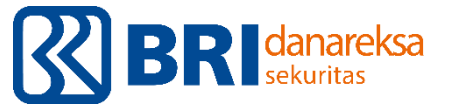

#### Sell Order - Manual

- ≻ Klik Trade
- ≻ Klik Portfolio
- Pilih saham yang akan dijual
- ≻ Klik Sell
- Masukkan harga jual yang diinginkan pada kolom Price
- Masukkan jumlah lot yang diinginkan pada kolom lots
- ≻ Klik Sell
- Perhatikan Available Qty diatas kolom Price, yang artinya jumlah saham yang dimiliki dalam lembar

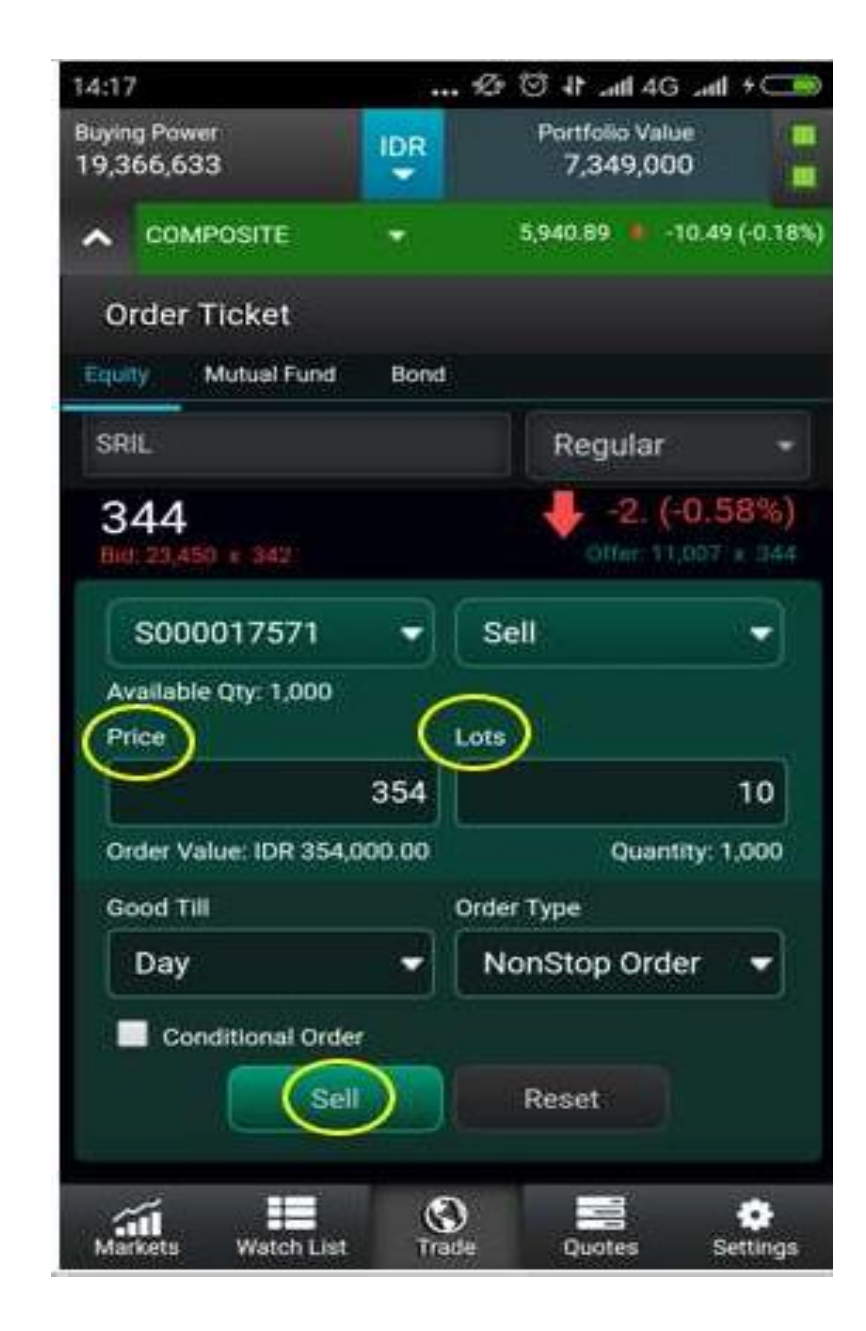

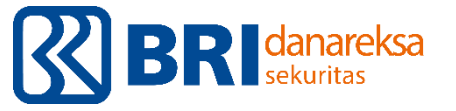

#### Sell Order - Otomatis

- ≻ Klik Trade
- ≻ Klik Portfolio
- Pilih saham yang akan dijual
- ≻ Klik Sell
- > Masukkan harga jual yang diinginkan pada kolom Price. Contoh 354.
- Masukkan jumlah lot yang diinginkan pada kolom lots
- ➢ Klik checklist Conditional Order
- ➢ Pilih Best Bid, lalu pilih Equal
- Masukkan harga dibawah kolom best bid dengan harga jual yang diinginkan tadi. Contoh 354
- Masukkan tanggal pada kolom date untuk batas waktu eksekusi. Minimal 2hari dari sekarang tanpa batas waktu maksimal.
- ≻ Klik Sell

| 14:17                      | ş;     | . 🕫 😇 11 .atl 46 .atl + 🚥           |
|----------------------------|--------|-------------------------------------|
| Buying Power<br>19,366,633 |        | Portfolio Value<br>7,302,000        |
|                            | -      | 5,942.02 📕 -9.35 (-0.16%            |
| Order Ticket               |        |                                     |
| 344<br>Bid: 13,993 x 344   |        | -2. (-0.58%)<br>offer: 32,673 x 346 |
| S000017571                 | -      | Sell                                |
| Available Qty: 1,000       |        | ~                                   |
| Price                      | _(     | Lots                                |
|                            | 354    | 10                                  |
| Order Value: IDR 354,      | 00.00  | Quantity: 1,000                     |
| Good Till                  |        | Order Type                          |
| Day                        | -      | NonStop Order 👻                     |
| Conditional Orde           |        |                                     |
| Best Bid                   | -      | Equal 👻                             |
|                            | 354    | 05/24/2019 •                        |
| Sel                        |        | Reset                               |
|                            | /      |                                     |
| ái 🔳                       | C      |                                     |
| Markets Watch List         | nina - | de Quotes Settings                  |

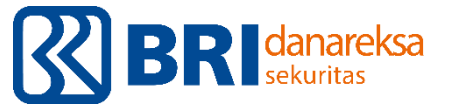

# Apakah Order Conditional Pasti Berhasil? TIDAK, karena

- Conditional order hanya mengirimkan orderan secara otomatis, hanya jika kondisi di pasar sudah memenuhi syarat yang diminta, baik dari harga maupun tanggal.
- Jika di market ada yang menjual saham di harga yang kita tawarkan, maka antrian kita kan masuk ke system BEI sehingga akan muncul tulisan -> Triggered
- ➢ Jika sudah triggered, maka orderan kita dapat dilihat melalui menu Order List → Normal. Jika akhirnya orderan kita antrian nya tercapai, maka artinya orderan berhasil sehingga muncul tulisan → Matched
- > Jika sampai tanggal yang telah disetting dan orderan kita tidak kunjung berhasil, maka akan muncul tulisan -> Expired
- Selama batas harga dan tanggal yang di setting masih belum terpenuhi, maka akan muncul tulisan -> Pending Triggered

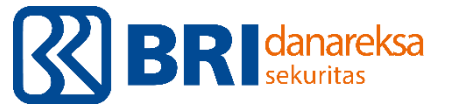

#### **Historical Transaction**

Mengetahui data transaksi yang lampau, dapat diakses melalui aplikasi hingga 2 bulan kebelakang.

- Cash : Dana yang keluar dan masuk dari RDN
- Equity : Transaksi saham yang sudah dilakukan dan matched, sehingga sudah terdebet dananya dari RDN
- Bond : Transaksi obligasi yang sudah dilakukan dan matched, sehingga sudah terdebet dananya dari RDN
- Mutual Fund : Transaksi reksadana yang sudah dilakukan dan matched, sehingga sudah terdebet dananya dari RDN

| 14:20 🖉 🛇 ↓ 4G 4⊂          |                                 |       |                              |             |          |  |
|----------------------------|---------------------------------|-------|------------------------------|-------------|----------|--|
| Buying Power<br>19,366,633 |                                 |       | Portfolio Value<br>7,351,000 |             |          |  |
| ▲ cor                      | MPOSITE                         | •     | 5,941.08                     | + -10.29 (- | -0.17%)  |  |
| Trans                      | action His                      | story |                              |             | T        |  |
| Cash                       | Equity                          | Bond  | Mutual Fund                  |             |          |  |
| 17/05/20<br>Buy ANTM       | -<br><b>019</b><br>@715 Vol 22, | WD    | )                            | -16,114,849 | 9.00 IDR |  |
| 22/05/2<br>Sell ANTM       | 019<br>@670 Vol <u>25,.</u> .   | DP    |                              | 18,483,958  | 3.00 IDR |  |
| 15/05/2<br>Sell ANTM       | 0 <b>19</b><br>@750 Vol 100     | DP    |                              | 74,797      | 7.00 IDR |  |

 $\blacksquare$ 

Watch List

-

Quotes

•

Settings

 $\bigcirc$ 

Trade

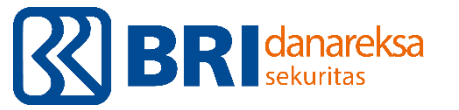

#### Cash Withdrawal

Penarikan dana dapat dilakukan pada hari kerja, diutamakan dilakukan pada pukul 09.00 – 11.00 WIB agar bisa langsung diproses dan diterima dananya dalam waktu 24 jam (jika tidak ada penolakan).

- ≻ Klik Trade
- > Pilih Withdrawal Request
- > Masukkan jumlah uang yang akan ditarik pada kolom Amount
- Jumlah maksimal uang yang dapat ditarik adalah sesuai pada Cash Available for Withdrawal
- Saldo Di RDN Minimum disisakan minimal Rp 50,000,-
- Masukkan trading password
- ≻ Klik Submit

Notes:

 Per saat ini Cash Withdrawal hanya bisa dilakukan dihari kerja di jam 09.00-11.00 WIB

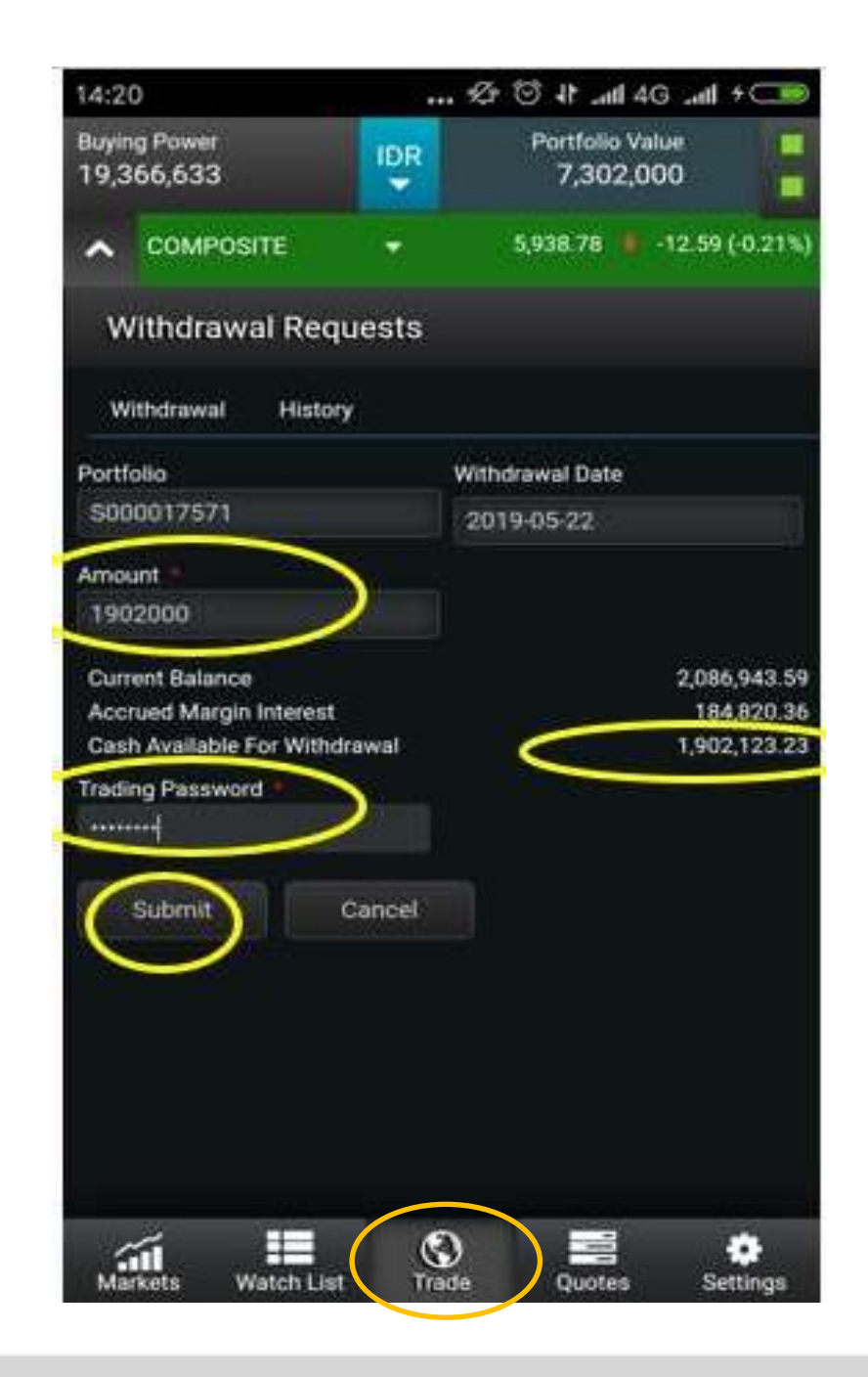

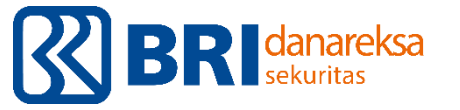

#### Quotes

- Detail Quote : Informasi umum dari harga saham tertentu. Fitur ini paling optimal digunakan melalui D'ONE Trade Pro (penggunaan pada PC).
- Chart : Chart yang menunjukkan pergerakan harga saham. Fitur ini paling optimal digunakan menggunakan D'ONE Trade Pro (penggunaan pada PC).
- Order Book : menunjukkan daftar antrian harga saham tertentu.
- Running Trades : Pergerakan saham secara realtime beserta detail transaksi yang terjadi pada saat itu.
- News : Berita terkait Perusahaan maupun perkembangan perekonomian.
- Market News : Berita terkait dengan Perusahaan yang listing pada BEI.

| 14:13             | 3                   |            | •••                 | . \$          | n. 11 (           | <b>4</b> G      | -111 4   |                  |
|-------------------|---------------------|------------|---------------------|---------------|-------------------|-----------------|----------|------------------|
| Buyin<br>19,3     | g Power<br>66,633   |            | IDR                 |               | Portfolio<br>7,30 | o Valu<br>0,00( | e<br>)   |                  |
| ^                 | СОМРО               | SITE       | •                   | ţ             | 5,942.67          |                 | -8.71 (- | 0.15%)           |
| М                 | arket S             | Summary    | '                   |               |                   |                 |          |                  |
| Inc               | donesia             | a - IDX    |                     |               |                   |                 |          |                  |
| 22/               | ′05/20′             | 19 14:13   | :31 C               | PEN           |                   |                 |          |                  |
| Val               | ue                  | 4,987,23   | 37,013,0            | 652           |                   |                 |          |                  |
| Fre               | quency              |            | 224,7               | 723           |                   |                 |          |                  |
| Vol<br>Syr<br>Tra | ume<br>nbols<br>ded |            | Detail Qi<br>Chart  | uote          |                   |                 | 166      | ő                |
| Co                | mposi               | te Ir<br>X | Order Bo<br>Running | ook<br>Trades |                   |                 |          |                  |
| 5,9               | 942.6               | 7<br>[]    | News                |               |                   |                 | 6)<br>5, | 950.42           |
| May               |                     | 10:00      | Market N            | News          |                   |                 | 5,<br>5, | 935.20<br>919.99 |
| Mar               | kets                | Watch List | C<br>Trac           | )<br>de       | Quote             | s               | Sett     | tings            |

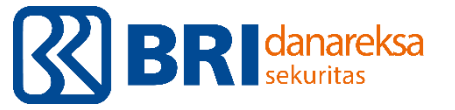

## Order Book

Pembelian dapat dilakukan dengan memilih BUY pada kotak merah, dan melakukan penjualan dengang memilih SELL pada kotak hijau.

- ➢ Klik Quotes
- Pilih Order Book
- Masukkan nama saham (ingat untuk memilih saham dengan 'RG)

Beberapa definisi penting

- Bid : Harga antrian investor yang membeli
- Offer :Harga antrian investor yang menjual
- Bid Lots/Offer Lots : total jumlah lot atas saham yang diminta atau ditawarkan di market pada harga tersebut.
- Splits : jumlah antrian pada harga tersebut.

| 14:22                         |                            |            |                   | <u>P</u> ( | 9 <b>11 .111</b> 40        | -n11 4 🗩       |  |
|-------------------------------|----------------------------|------------|-------------------|------------|----------------------------|----------------|--|
| Buying F<br>19,366            | <sup>2</sup> ower<br>5,633 |            | IDR               |            | Portfolio Valu<br>7,304,00 | ie<br>O        |  |
| <b>^</b> C                    | OMP                        | DSITE      | •                 |            | 5,942.05 🕴                 | -9.32 (-0.16%) |  |
| Order Book - SRIL ( SRIL`RG ) |                            |            |                   |            |                            |                |  |
| Symbo                         | ol                         |            |                   |            |                            |                |  |
|                               | В                          | y Price    |                   |            | By Orde                    | r              |  |
| BUY                           |                            |            |                   | 2          |                            | SELL           |  |
| L:342                         |                            | 346        |                   |            | 344                        | H:346          |  |
| Splits                        | s E                        | Bid Lots   | Bid               | Offer      | Offer Lot                  | s Splits       |  |
|                               | 5                          | 20,316     | 344               | 346        | 43,3                       | 36 86          |  |
| 5                             | 56                         | 21,101     | 342               | 348        | 57,50                      | 56 84          |  |
| 6                             | 51                         | 72,700     | 340               | 350        | 86,30                      | 08 142         |  |
| 5                             | 58                         | 74,100     | <mark>3</mark> 38 | 352        | 87,6                       | 34 99          |  |
| 2                             | 25                         | 54,000     | 336               | 354        | 90,62                      | 20 104         |  |
| 3                             | 86                         | 39,000     | 334               | 356        | 162,5                      | 54 107         |  |
| 3                             | 39                         | 73,500     | <mark>3</mark> 32 | 358        | 57,30                      | 08 73          |  |
| 4                             | 4                          | 86.122     | 330               | 360        | 96.9                       | 36 128         |  |
| Marke                         | ts                         | Watch List | Tra               | ade        | Quotes                     | Settings       |  |

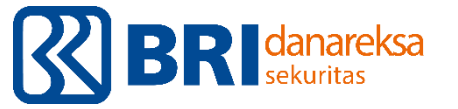

#### **Running Trades**

Menunjukkan pergerakan saham secara realtime dan detail transaksi yang terjadi pada saat itu.

- ➢ Klik Quotes
- Pilih Running Trades
- Masukkan nama saham (ingat untuk memilih saham dengan 'RG)

| 14:23                             |           |            |          | \$ C              | lin_ 16 (                    | 4G ⊿∎  | 4 🗩        |  |
|-----------------------------------|-----------|------------|----------|-------------------|------------------------------|--------|------------|--|
| Buying Power<br>19,366,633        |           |            | IDR<br>T |                   | Portfolio Value<br>7,304,000 |        |            |  |
| ▲ co                              | COMPOSITE |            | •        | 1                 | 5,942.03                     | Ⅰ -9.3 | 4 (-0.16%) |  |
| Running Trades - SRIL ( SRIL`RG ) |           |            |          |                   |                              |        |            |  |
| Symbol                            |           |            |          |                   |                              |        |            |  |
|                                   |           |            |          |                   |                              |        |            |  |
| Open                              | Н         | High       |          | Low               |                              | •      | Lots       |  |
| 344                               | 3         | 346        |          | 342               |                              | 7      | 7,300      |  |
| Time                              | Price     | Lots       | Chg.     | % Chg.            | Buyer                        | ВТуре  | e Seller   |  |
| 14:22:00                          | 346       | 49         | 0        | 0.00              | MG                           | D      | MG         |  |
| 14:22:00                          | 346       | 6          | 0        | 0.00              | MG                           | D      | MG         |  |
| 14:22:00                          | 346       | 5          | 0        | 0.00              | MG                           | D      | MG         |  |
| 14:22:00                          | 346       | 12         | 0        | 0.00              | MG                           | D      | MG         |  |
| 14:22:00                          | 346       | 5          | 0        | 0.00              | MG                           | D      | MG         |  |
| 14:22:00                          | 346       | 11         | 0        | 0.00              | MG                           | D      | MG         |  |
| 14:22:00                          | 346       | 6          | 0        | 0.00              | MG                           | D      | MG         |  |
| 14:22:00                          | 346       | 5          | 0        | 0.00              | MG                           | D      | MG         |  |
| 14:22:00                          | 346       | 8          | 0        | 0.00              | MG                           | D      | MG         |  |
| 14:22:00                          | 346       | 2          | 0        | 0.00              | MG                           | D      | MG         |  |
| Markets                           | Wate      | Watch List |          | <b>S</b><br>Trade |                              | 5 5    | Settings   |  |

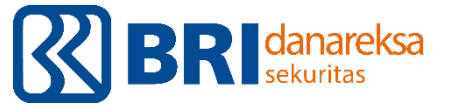

#### News

Update berita terkait Perusahaan yang listing pada Bursa Efek dan perkembangan perekonomian maupun politik yang bisa mempengaruhi pergerakan market

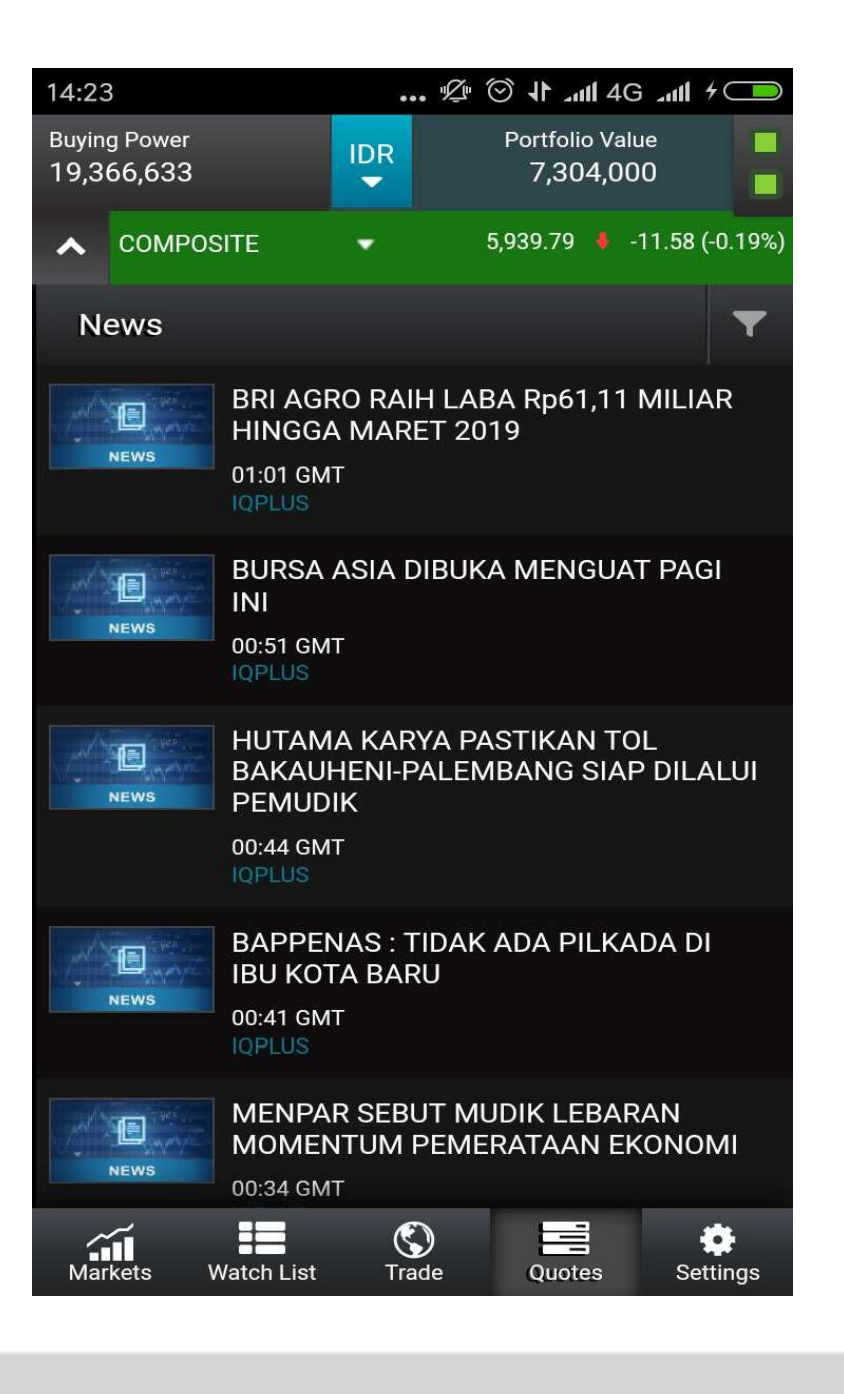

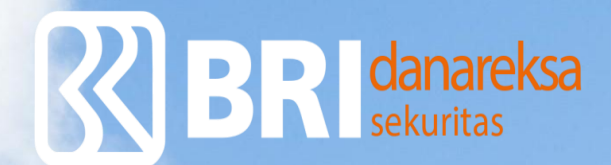

#### Thank You & Follow Our Social Media For More Info

@bridanareksa 🧔

**BRI Danareksa Sekuritas** 

(021) 1500-688

E-mail callcenter@bridanareksasekuritas.co.id

PT BRI Danareksa Sekuritas BRI II Building, 23rd Floor JI. Jenderal Sudirman Kav. 44-46 Jakarta, Indonesia 10210 Phone: 021-50914100 Fax: 021-2520990